# GUIDELINESFOR STALL RESERVATION IPHEX 2024

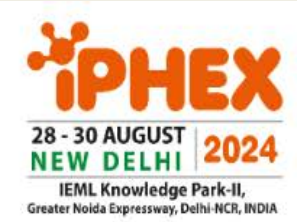

**10**<sup>th</sup> INTERNATIONAL PHARMACEUTICAL EXHIBITION

### INTERNATIONAL EXHIBITION FOR PHARMA AND HEALTHCARE

IEML Knowledge Park-II, Greater Noida Expressway, Delhi-NCR, INDIA Supported by:

Ministry of Commerce and Industry

Government of India

#### Organized by:

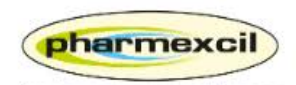

PHARMACEUTICALS EXPORT PROMOTION COUNCIL OF INDIA Cat of a Manufactor of Communication Contractions of Communications

# **SELECT YOUR STALL:**

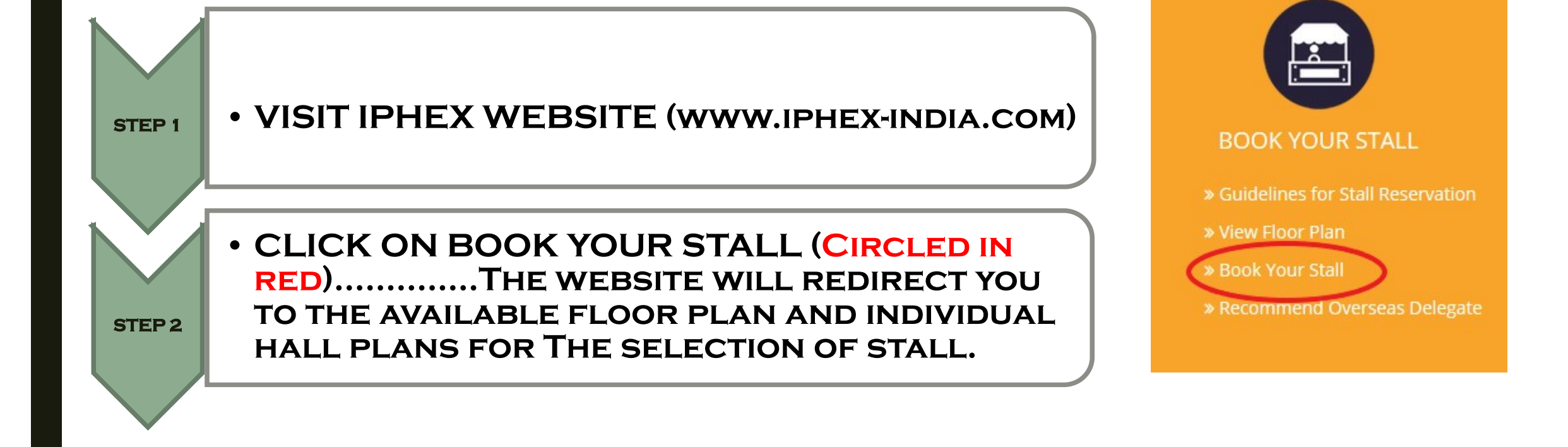

| SELECTING YOUR PREFERENCE WILL REDIRECT TO AN INITIAL |
|-------------------------------------------------------|
| REGISTRATION PAGE AS BELOW:                           |

STEP 3:

• FILL THE INITIAL DETAILS TO RESERVE YOUR STALL AND AN ACKNOWLEDGEMENT MAIL WITH LOGIN DETAILS WILL BE SENT TO YOUR REGISTERED EMAIL ADDRESS

## Exhibitor Registration

|                              | Please enter the following details:<br>Enter the IEC Number registered with PHARMEXCIL<br>Non Members, please send your request via email to sales@iphex-india.com |
|------------------------------|----------------------------------------------------------------------------------------------------|
| IEC No                       | :                                                                                                    |
| RCMC No                      | :                                                                                                    |
| Company Name                 | 6                                                                                                    |
| Contact Name *               |                                                                                                    |
| Mobile *                     |                                                                                                    |
| Email *                      |                                                                                                    |
| Accept to Terms & Conditions |                                                                                                    |
|                              | Continue to Book Stall                                                                                                    |

# **GENERAL GUIDELINES:**

• MEMBERS WILL BE REQUIRED TO STAY CONNECTED WITH THEIR EXHIBITOR MANUAL USING THE PROVIDED LOGIN DETAILS.

• THE DETAILED APPLICATION FORM SHALL BE FILLED IMMEDIATELY AFTER THE RECEIPT OF ACKNOWLEDGEMENT MAIL.

• MEMBERS WOULD BE ABLE TO BOOK ADJACENT STALLS IN CASE OF ADDITIONAL SPACE REQUIRED.(THIS OPTION WILL ONLY BE LIMITED TO STALLS OF 18 Sqmts & ABOVE).

• THE PAYMENTS AGAINST STALL RESERVED SHALL BE STRICTLY ADHERED AS PER REQUESTED TIMELINE.

 ALL CORRESPONDENCE IN TERMS TO VENDOR FORMS, EXHIBITOR BADGES, CATALOUGES AND RECEIPT OF PAYMENTS DONE AGAINST THE STALL SHALL BE DONE USING THE EXHIBITOR MANUAL.